## Configuration du commutateur Cisco2960

# 

## VALENTIN, THEO BTS SIO 2024-2025

### Contexte

La configuration suivante a été réalisée sur le **Switch Cisco Catalyst 2960**, dans le cadre du projet d'interconnexion de l'agence **galway.cub.fr** au sein de l'infrastructure CUB. Cette configuration permet l'accès sécurisé au switch, la gestion des VLANs, ainsi que la mise en place d'un lien **trunk** pour le transport de plusieurs VLANs.

#### Accès initial au commutateur

Lancer **PuTTY** et établir une connexion **série (console)** via le port COM correspondant.

| 🕵 PuTTY Configuration                                                   |                                                | ? ×    |  |  |
|-------------------------------------------------------------------------|------------------------------------------------|--------|--|--|
| Category:                                                               |                                                |        |  |  |
| SessionLoggingTerminalKeyboardBellFeaturesWindowAppearanceBebaviour     | Basic options for your PuTTY session           |        |  |  |
|                                                                         | Specify the destination you want to connect to |        |  |  |
|                                                                         | Serial line                                    | Speed  |  |  |
|                                                                         | COM4                                           | 9600   |  |  |
|                                                                         | Connection type:                               |        |  |  |
|                                                                         | ⊖ SSH <b>O</b> Serial ⊖ Other: Telnet          | t ~    |  |  |
| Translation                                                             | Load, save or delete a stored session          |        |  |  |
| Gelection Colours Connection Oata Proxy SSH Serial Telnet Rlogin SUPDUP | Saved Sessions                                 |        |  |  |
|                                                                         |                                                |        |  |  |
|                                                                         | Default Settings                               | Load   |  |  |
|                                                                         |                                                | Save   |  |  |
|                                                                         |                                                | Delete |  |  |
|                                                                         |                                                | Delete |  |  |
|                                                                         |                                                |        |  |  |
|                                                                         | Close window on exit                           |        |  |  |
|                                                                         | ○ Always ○ Never ○ Only on clean exit          |        |  |  |
|                                                                         |                                                |        |  |  |
| About Help                                                              | Open                                           | Cancel |  |  |

## **Configuration de base**

Sécuriser l'accès à la console :

| Switch# conf t                                  |
|-------------------------------------------------|
| Switch(config)# line console 0                  |
| Switch(config-line)# password galway            |
| Switch(config-line)# login                      |
| Switch(config-line)# exit                       |
| Sécuriser l'accès au mode privilégié (enable) : |
| Switch> en                                      |
| Switch# conf t                                  |
| Switch(config)# enable password galway          |
| Switch(config)# exit                            |

Il y a désormais deux niveaux de sécurité :

- Accès à la console (mot de passe galway).
- Accès au mode privilégié (enable password galway).

Renforcer la sécurité avec un mot de passe secret chiffré

Remplacer le mot de passe non chiffré par un mot de passe secret :

Switch# conf t Switch(config)# enable secret galway@ Switch(config)# exit

Activer le chiffrement des mots de passe (console, VTY, etc.) :

Switch# conf t Switch(config)# service password-encryption Switch(config)# exit Sauvegarde de la configuration

Enregistrer la configuration active dans la NVRAM :

copy running-config startup-config

### **Création des VLAN**

Switch> enable Switch# conf t Switch(config)# vlan 302 Switch(config-vlan)# name WAN Switch(config)# vlan 331 Switch(config-vlan)# name Serveurs Switch(config)# vlan 332 Switch(config-vlan)# name Utilisateurs1 Switch(config)# vlan 333 Switch(config-vlan)# name Utilisateurs2 Switch(config)# vlan 330 Switch(config-vlan)# name DMZ Switch(config-vlan)# exit

#### Affectation des VLAN aux ports

Switch(config)# interface range gigabitEthernet 0/2 Switch(config-if)# switchport mode access Switch(config-if)# switchport access vlan 302

Switch(config)# interface range gigabitEthernet 0/3-4 Switch(config-if)# switchport mode access Switch(config-if)# switchport access vlan 331

Switch(config)# interface range gigabitEthernet 0/5-6 Switch(config-if)# switchport mode access Switch(config-if)# switchport access vlan 332

Switch(config)# interface range gigabitEthernet 0/7-8 Switch(config-if)# switchport mode access Switch(config-if)# switchport access vlan 333

interface range gigabitEthernet 0/9-10 Switch(config-if)# switchport mode access Switch(config-if)# switchport access vlan 330 Switch(config-if)# exit

#### Configuration du trunk sur le port G1/0/1:

Switch(config)# interface gigabitEthernet G1/0/1 Switch(config-if)# switchport trunk encapsulation dot1q Switch(config-if)# switchport mode trunk Switch(config-if)# name Serveurs

Switch(config-if)# exit

#### Voici la configuration final sur le switch :

| VLAN | Name               | Status    | Ports                                                                                                    |
|------|--------------------|-----------|----------------------------------------------------------------------------------------------------|
| 1    | default            | active    | Gi1/0/12, Gi1/0/13, Gi1/0/14<br>Gi1/0/15, Gi1/0/16, Gi1/0/17<br>Gi1/0/18, Gi1/0/19, Gi1/0/20<br>Gi1/0/21, Gi1/0/22, Gi1/0/23<br>Gi1/0/24, Gi1/0/25, Gi1/0/26<br>Gi1/0/27, Gi1/0/28 |
| 302  | wan                | active    | Gi1/0/2                                                                                                    |
| 330  | DMZ                | active    | Gi1/0/9, Gi1/0/10                                                                                                    |
| 331  | serveurs           | active    | Gi1/0/3, Gi1/0/4                                                                                                    |
| 332  | Utilisateurs1      | active    | Gi1/0/5, Gi1/0/6                                                                                                    |
| 333  | Utilisateurs2      | active    | Gi1/0/7, Gi1/0/8                                                                                                    |
| 1002 | fddi-default       | act/unsup |                                                                                                    |
| 1003 | token-ring-default | act/unsup |                                                                                                    |
| 1004 | fddinet-default    | act/unsup |                                                                                                    |
| 1005 | trnet-default      | act/unsup |                                                                                                    |